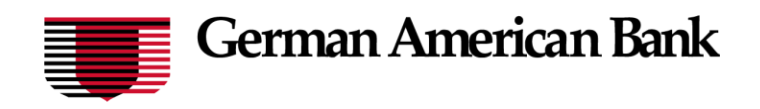

Select the 'ACH & Wires' menu and then select the 'Payments' tile.

| ACH & Wires Services Messages Settings Log Off                                                 |                                                              |
|------------------------------------------------------------------------------------------------|--------------------------------------------------------------|
| king                                                                                           |                                                              |
|                                                                                                |                                                              |
| H & WIRES                                                                                      |                                                              |
| An a Janced workflow to send or collect wire, ACH, and<br>other one-time or recurring payments | Recipients Create & manage recipients of commercial payments |
| ACH Pass-Thru Create a batch ACH payment by uploading a file                                   | Tax Payments<br>Pay federal or state taxes                   |
| 평 ACH Reporting<br>This is for NOC's and Returns Reporting                                     |                                                              |
|                                                                                                | ACH Reporting This is for NOC's and Returns Reporting        |

1. Select 'New Payment' and then select the desired Payment Type.

| ayments Hub    |                    |                        |
|----------------|--------------------|------------------------|
| MAKE A PAYMENT |                    |                        |
| New Payment    |                    |                        |
| ACH            | Wire               |                        |
| ACH Batch      | Domestic Wire      |                        |
| ACH Collection | International Wire |                        |
| Payroll        |                    | rnational Wire Payroll |
|                | 21                 | Recipients 🗠           |

2. Select "Upload From File' in the top right corner of the screen.

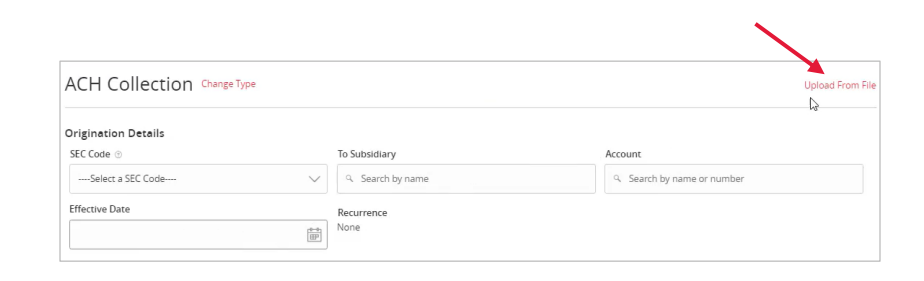

We're here to help. Treasury Support: 800-482-1314 treasurysupport@germanamerican.com

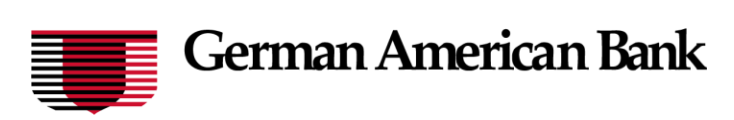

3. Click the three dots and select the 'Save Recipients' option in the drop-down menu.

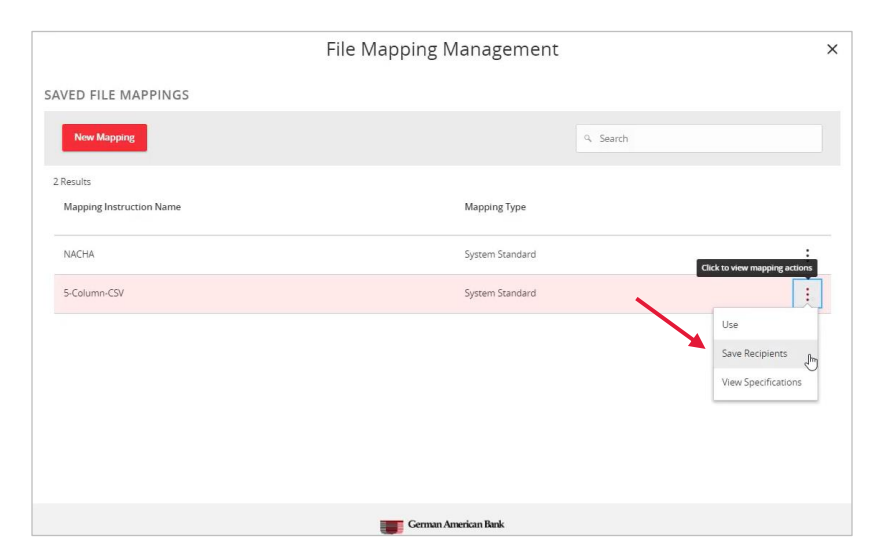

Cancel Save Recipients

4. Select the 'Import File' box to browse and select the file to be uploaded on the computer.

| nounts to a new ACH Batch, or ACH Collection, or Payro<br>pe, & Amount<br>(where applicable), and select an effective date                                             |
|----------------------------------------------------------------------------------------------------|
|                                                                                                    |
|                                                                                                    |
| Account Number, Amounts), Effective Date, SEC Cook<br>To upload a NACT-A file and have it processed as uploa<br>ctive date should not be necessary as that info should |
|                                                                                                    |
|                                                                                                    |
| Cancel Save Recipients Upload                                                                                                    |
|                                                                                                    |
|                                                                                                    |
|                                                                                                    |

5. Select 'Save Recipients' to automatically add the recipients into the master recipient list.

**NOTE:** Select 'Upload File' if the ACH or wire file will need to be processed by German American Bank.

**NOTE:** A confirmation screen will appear when the file import and all necessary information has been successfully completed.

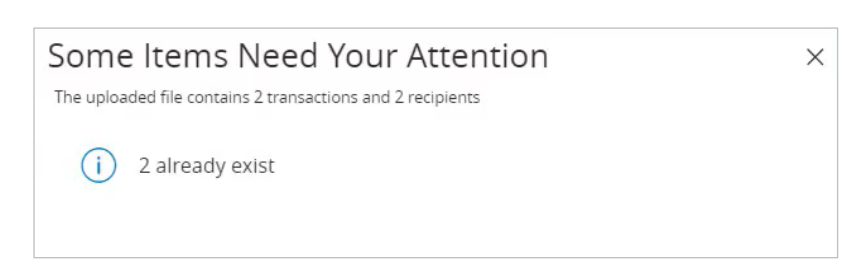

AchCollection-sample (3).csv

- Indicates required field

We're here to help. Treasury Support: 800-482-1314 treasurysupport@germanamerican.com

## **Recipient Upload**

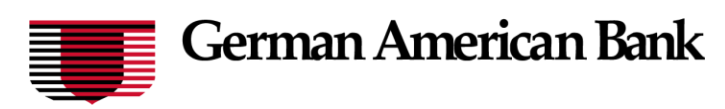

**NOTE:** If there is a problem with the file being imported, an overlay message will appear on the screen with a notification.

Potential examples may include:

- ABA number contains more or less than 9 digits.
- The file being imported is not in NACHA or CSV format.

We're here to help. Treasury Support: 800-482-1314 treasurysupport@germanamerican.com